D

### Bienvenue dans la plateforme DISH POS. Pour commencer, cliquez sur Général

| DISHPOS <sub>v2.30.0</sub>                                                                                                    | (V) Démo vidéo HD Français 0                                                 | 😚 Tutoriels DISH POS | booq_fr_video@hd.digital ~                         |
|----------------------------------------------------------------------------------------------------|------------------------------------------------------------------------------|----------------------|----------------------------------------------------|
| « Réduire menu<br>Ø Tableau de bord                                                                                                    | Plats (5 plats)                                                              | := /                 | Afficher <b>50 ~</b> données <b>+ Ajouter plat</b> |
| Articles V                                                                                                    | ID 🗘 Nom 🗘 Ordre de tri 🗘 Afficher dans l'application Texte ticket de produc | ction 🗘              |                                                    |
| Général                                                                                                    | 🥟 î #1 Aperitief O Oui                                                       |                      |                                                    |
| Général                                                                                                    | 🤌 🗇 #2 Entrées 1 Oui                                                         |                      |                                                    |
| Postes de travail                                                                                                    | 🤌 🗊 #3 Plat principal 2 Oui                                                  |                      |                                                    |
| Zones<br>Tiroirs-caisses                                                                                                    | 🧭 î #4 Desserts 4 Oui                                                        |                      |                                                    |
| Imprimantes<br>Liens application<br>Plan de table<br>Utilisateurs<br>Groupes utilisateurs<br>Dispositifs POS<br><b>Plats</b><br>Clients<br>Devises<br>Categories CA<br>Écrans clients<br>Traductions |                                                                              |                      |                                                    |
| Types d'emballage         Connexions externes         Payer       •         Image: Self-service       •                                                                                              |                                                                              |                      |                                                    |
|                                                                                                    | 1                                                                            |                      |                                                    |

#### Puis sélectionnez Plats.

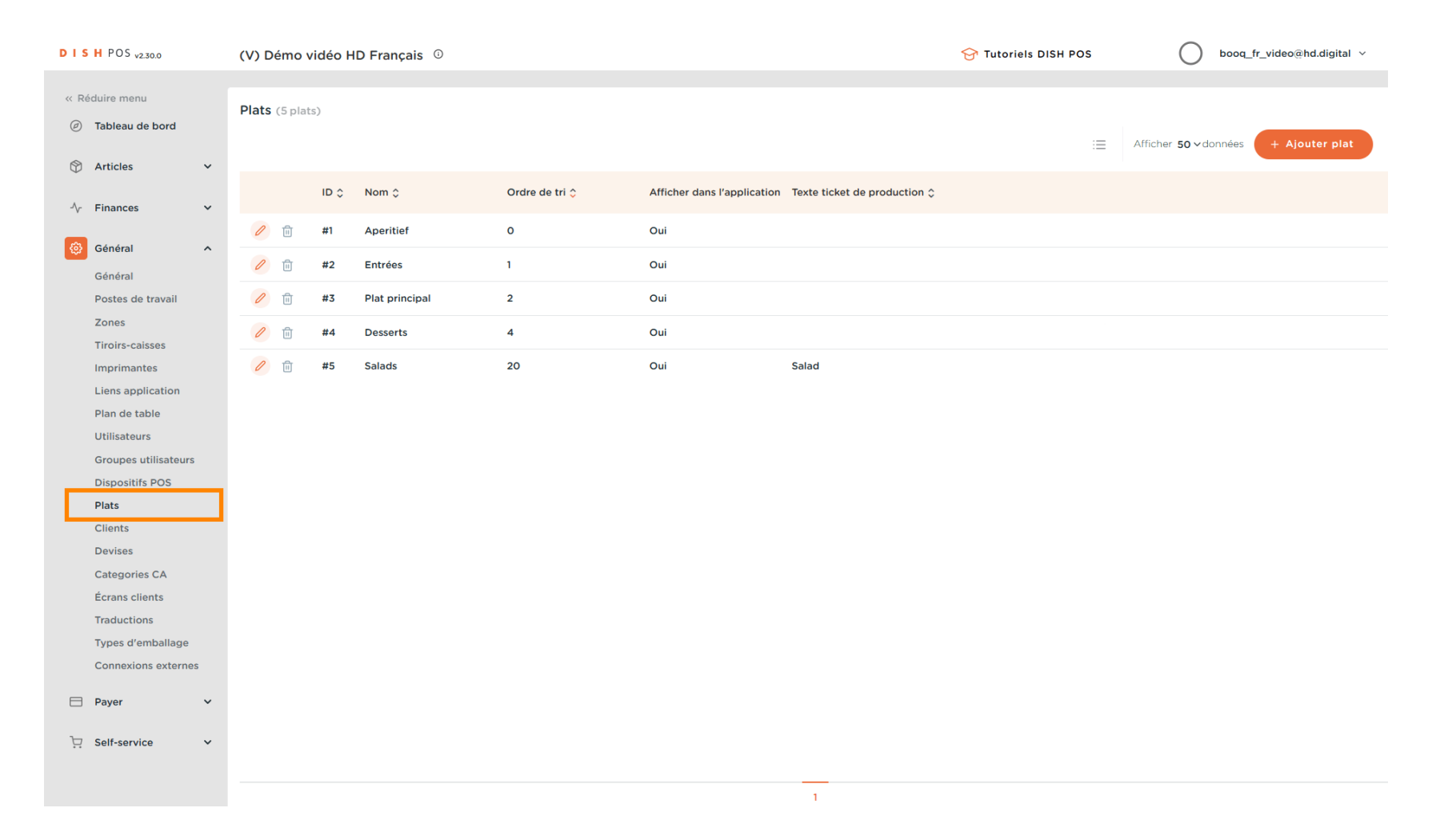

D

# Cliquez sur + Ajouter plat.

| DIS  | H POS v2.30.0        |   | (V) D | émo v   | idéo H | D Français 0   |                |                             |                              | 😚 Tutoriels DISH POS | booq_fr_video@hd.digital ~           |
|------|----------------------|---|-------|---------|--------|----------------|----------------|-----------------------------|------------------------------|----------------------|--------------------------------------|
|      | feluivo menu         |   |       |         |        |                |                |                             |                              |                      |                                      |
| K Re | duire menu           |   | Plats | (4 plat | s)     |                |                |                             |                              |                      |                                      |
| Ø    | Tableau de bord      |   |       |         |        |                |                |                             |                              | :=                   | Afficher 50 v données + Ajouter plat |
| ٢    | Articles             | ~ |       |         |        |                |                |                             |                              |                      |                                      |
|      |                      |   |       |         | ID 🗘   | Nom 🗘          | Ordre de tri 🗘 | Afficher dans l'application | Texte ticket de production 🗘 |                      |                                      |
| -∿-  | Finances             | ~ | 0     | ÷       | #1     | Aporitiof      | 0              | Qui                         |                              |                      |                                      |
| ø    | Général              | ^ | V     | ш       |        | Apender        | 0              | our -                       |                              |                      |                                      |
| -    | Général              |   | 0     | Û       | #2     | Entrées        | 1              | Oui                         |                              |                      |                                      |
|      | Postes de travail    |   | 0     | 印       | #3     | Plat principal | 2              | Oui                         |                              |                      |                                      |
|      | Zones                |   | 0     | -       |        |                |                |                             |                              |                      |                                      |
|      | Tiroirs-caisses      |   | 1     | Ū       | #4     | Desserts       | 4              | Oui                         |                              |                      |                                      |
|      | Imprimantes          |   |       |         |        |                |                |                             |                              |                      |                                      |
|      | Liens application    |   |       |         |        |                |                |                             |                              |                      |                                      |
|      | Plan de table        |   |       |         |        |                |                |                             |                              |                      |                                      |
|      | Utilisateurs         |   |       |         |        |                |                |                             |                              |                      |                                      |
|      | Groupes utilisateurs |   |       |         |        |                |                |                             |                              |                      |                                      |
|      | Dispositifs POS      |   |       |         |        |                |                |                             |                              |                      |                                      |
|      | Plats                |   |       |         |        |                |                |                             |                              |                      |                                      |
|      | Clients              |   |       |         |        |                |                |                             |                              |                      |                                      |
|      | Devises              |   |       |         |        |                |                |                             |                              |                      |                                      |
|      | Categories CA        |   |       |         |        |                |                |                             |                              |                      |                                      |
|      | Écrans clients       |   |       |         |        |                |                |                             |                              |                      |                                      |
|      | Traductions          |   |       |         |        |                |                |                             |                              |                      |                                      |
|      | Types d'emballage    |   |       |         |        |                |                |                             |                              |                      |                                      |
|      | Connexions externes  | S |       |         |        |                |                |                             |                              |                      |                                      |
|      | Payer                | ~ |       |         |        |                |                |                             |                              |                      |                                      |
| Ä    | Self-service         | ~ |       |         |        |                |                |                             |                              |                      |                                      |
|      |                      |   |       |         |        |                |                |                             |                              |                      |                                      |
|      |                      |   |       |         |        |                |                |                             | 1                            |                      |                                      |

D

Cliquez sur le nom et donnez un titre au type de plats.

| D I S H POS v2.30.0                 | (V) Démo     | vidéo ⊦ | 1D Français 🕕  |                |                     | Ajouter plat | Plat                                  | FERMER 📀                         | × |
|-------------------------------------|--------------|---------|----------------|----------------|---------------------|--------------|---------------------------------------|----------------------------------|---|
| « Réduire menu<br>Ø Tableau de bord | Plats (4 pla |         |                |                |                     | 🧑 Plat       | Nom <sup>®</sup> Salads Configuration | ]                                |   |
| 🕅 Articles 🗸 🗸                      |              |         |                |                |                     |              | Ordro do tri                          |                                  |   |
| A- Einancoc                         |              | ID 🗘    | Nom 🗘          | Ordre de tri 🗘 | Afficher dans l'app |              |                                       |                                  |   |
| ·v Finances •                       |              | #1      | Aperitief      | 0              | Oui                 |              | Afficher dans l'applicati             | on                               |   |
| 🔅 Général 🔨                         |              |         |                |                |                     |              | Imprimante                            |                                  |   |
| Général                             | 0            | #2      | Entrées        | 1              | Oui                 |              | Imprimer un texte différ              | rent sur le ticket de production |   |
| Postes de travail                   | 0            | #3      | Plat principal | 2              | Oui                 |              | Toyto tickot do                       |                                  |   |
| Zones                               |              | #4      | Desserts       | 4              | Oui                 |              | production                            |                                  |   |
| Tiroirs-caisses                     |              |         |                |                |                     |              | Identification                        |                                  |   |
| Imprimantes                         |              |         |                |                |                     |              |                                       |                                  |   |
| Plan de table                       |              |         |                |                |                     |              | Votre référence                       |                                  |   |
| Utilisateurs                        |              |         |                |                |                     |              | ID                                    |                                  |   |
| Groupes utilisateurs                |              |         |                |                |                     |              |                                       |                                  |   |
| Dispositifs POS                     |              |         |                |                |                     |              |                                       |                                  |   |
| Plats                               |              |         |                |                |                     |              |                                       |                                  |   |
| Clients                             |              |         |                |                |                     |              |                                       |                                  |   |
| Devises                             |              |         |                |                |                     |              |                                       |                                  |   |
| Categories CA                       |              |         |                |                |                     |              |                                       |                                  |   |
| Écrans clients                      |              |         |                |                |                     |              |                                       |                                  |   |
| Traductions                         |              |         |                |                |                     |              |                                       |                                  |   |
| Types d'emballage                   |              |         |                |                |                     |              |                                       |                                  |   |
| Connexions externes                 |              |         |                |                |                     |              |                                       |                                  |   |
| 🗖 Payer 🗸 🗸                         |              |         |                |                |                     |              |                                       |                                  |   |
| 💭 Self-service 🗸                    |              |         |                |                |                     |              |                                       |                                  |   |
|                                     |              |         |                |                |                     |              |                                       | Sauvegarder                      |   |

Gestion des plats

DISH

by METRO

D

Pour attribuer un ordre de tri à votre type de plats, cliquez sur le champ de texte suivant et saisissez votre ordre de tri préféré.

| D I S H POS v2300 (V) Démo vidéo HD Français O |                                 |      |               | Ajouter plat | Plat           |                | FERMER              | $\otimes$ |                                              |                                 |            |  |
|------------------------------------------------|---------------------------------|------|---------------|--------------|----------------|----------------|---------------------|-----------|----------------------------------------------|---------------------------------|------------|--|
| « Ré                                           | duire menu<br>Tableau de bord   | Plat | <b>s</b> (4 p |              |                |                |                     | Plat      | Nom* Salads                                  |                                 |            |  |
|                                                |                                 |      |               |              |                |                |                     |           | Configuration                                |                                 |            |  |
| Ŷ                                              | Articles 🗸                      |      |               |              | Nom 0          | Ordro do tri A | Afficher dans l'app |           | Ordre de tri                                 |                                 |            |  |
| ~                                              | Finances 🗸                      |      |               | ID Q         | Nom 🗘          | Ordre de tri ç | Amoner dans rapp    |           | Afficher dans l'application                  | on                              |            |  |
| \$                                             | Général ^                       |      |               | #1           | Aperitief      | 0              | Oui                 |           | Imprimante                                   |                                 |            |  |
|                                                | Général                         | 1    |               | #2           | Entrées        | 1              | Oui                 |           | <ul> <li>Imprimer un texte différ</li> </ul> | ent sur le ticket de production |            |  |
|                                                | Postes de travail               | U    |               | #3           | Plat principal | 2              | Oui                 |           | Texte ticket de                              |                                 |            |  |
|                                                | Zones<br>Tiroirs-caisses        |      |               | #4           | Desserts       | 4              | Oui                 |           | production                                   |                                 |            |  |
|                                                | Imprimantes                     |      |               |              |                |                |                     |           | Identification                               |                                 |            |  |
|                                                | Liens application               |      |               |              |                |                |                     |           | Votre référence                              |                                 |            |  |
|                                                | Utilisateurs                    |      |               |              |                |                |                     |           | ID                                           |                                 |            |  |
|                                                | Groupes utilisateurs            |      |               |              |                |                |                     |           |                                              |                                 |            |  |
|                                                | Dispositifs POS                 |      |               |              |                |                |                     |           |                                              |                                 |            |  |
|                                                | Clients                         |      |               |              |                |                |                     |           |                                              |                                 |            |  |
|                                                | Devises                         |      |               |              |                |                |                     |           |                                              |                                 |            |  |
|                                                | Categories CA<br>Écrans clients |      |               |              |                |                |                     |           |                                              |                                 |            |  |
|                                                | Traductions                     |      |               |              |                |                |                     |           |                                              |                                 |            |  |
|                                                | Types d'emballage               |      |               |              |                |                |                     |           |                                              |                                 |            |  |
|                                                | Connexions externes             |      |               |              |                |                |                     |           |                                              |                                 |            |  |
|                                                | Payer 🗸                         |      |               |              |                |                |                     |           |                                              |                                 |            |  |
| Ä                                              | Self-service 🗸                  |      |               |              |                |                |                     |           |                                              |                                 |            |  |
|                                                |                                 |      |               |              |                |                |                     |           |                                              | s                               | auvegarder |  |
|                                                |                                 |      |               |              |                |                |                     |           |                                              |                                 |            |  |

**DISH** Gestion des plats

D

Si le type de plats doit être visible dans l'application, cochez la case Afficher dans l'application.

| DISH POS v2.30.0                     | (V) Démo     | vidéo F | ID Français 🕕  |                |                     | Ajouter plat | Plat                          |                                  | FERMER 🛞   | ) |
|--------------------------------------|--------------|---------|----------------|----------------|---------------------|--------------|-------------------------------|----------------------------------|------------|---|
| « Réduire menu                       | Plats (4 pla |         |                |                |                     | Plat         | Nom* Salads                   |                                  |            |   |
|                                      |              |         |                |                |                     |              | Configuration                 |                                  |            |   |
| Articles V                           |              | ID ¢    | Nom 🗘          | Ordre de tri 🗘 | Afficher dans l'app |              | Ordre de tri                  | 20                               |            |   |
| -√ Finances ✓                        |              | #1      | Aperitief      | 0              | Oui                 |              | S Afficher dans l'application |                                  |            |   |
| ல் Général ^                         |              | #2      | Entráos        | 1              | Oui                 |              | Imprimante                    |                                  |            |   |
| Général                              |              | #2      | Distoringing   | ·<br>2         | Oui                 |              | Imprimer un texte différ      | rent sur le ticket de production |            |   |
| Zones                                |              | #3      | Plat principal | 2              | Oui                 |              | Texte ticket de<br>production |                                  |            |   |
| Tiroirs-caisses                      |              | #4      | Dessents       | 4              | Oui                 |              | Identification                |                                  |            |   |
| Imprimantes<br>Liens application     |              |         |                |                |                     |              |                               |                                  |            |   |
| Plan de table                        |              |         |                |                |                     |              | Votre référence               |                                  |            |   |
| Utilisateurs<br>Groupes utilisateurs |              |         |                |                |                     |              | ID                            |                                  |            |   |
| Dispositifs POS                      |              |         |                |                |                     |              |                               |                                  |            |   |
| Plats                                |              |         |                |                |                     |              |                               |                                  |            |   |
| Clients<br>Devises                   |              |         |                |                |                     |              |                               |                                  |            |   |
| Categories CA                        |              |         |                |                |                     |              |                               |                                  |            |   |
| Écrans clients                       |              |         |                |                |                     |              |                               |                                  |            |   |
| Types d'emballage                    |              |         |                |                |                     |              |                               |                                  |            |   |
| Connexions externes                  |              |         |                |                |                     |              |                               |                                  |            |   |
| 🖹 Payer 🗸 🗸                          |              |         |                |                |                     |              |                               |                                  |            |   |
| Ģ Self-service ✓                     |              |         |                |                |                     |              |                               |                                  |            |   |
|                                      |              |         |                |                |                     |              |                               | _                                |            |   |
|                                      |              |         |                |                |                     |              |                               |                                  | auvegarder |   |

**DISH** Gestion des plats

D

Si vous souhaitez imprimer un texte différent sur le ticket de production, cochez la case suivante.

| DISH POS v2.30.0                   | (V) Démo vid    | léo HD Français 🛈 |                |                     | Ajouter plat | Plat                        |                                 | FERMER 🛞    |
|------------------------------------|-----------------|-------------------|----------------|---------------------|--------------|-----------------------------|---------------------------------|-------------|
| « Réduire menu (2) Tableau de bord | Plats (4 plats) |                   |                |                     | 🔯 Plat       | Nom <sup>*</sup> Salads     |                                 |             |
|                                    |                 |                   |                |                     |              | Configuration               |                                 |             |
| Articles V                         |                 | D ≎ Nom ≎         | Ordre de tri 🗘 | Afficher dans l'app |              | Ordre de tri                | 20                              |             |
| -√ Finances ✓                      | 2 m ±           | #1 Aperitief      | 0              | Qui                 |              | Afficher dans l'application | on                              |             |
| ல் Général ^                       |                 |                   |                |                     |              | Imprimante                  |                                 |             |
| Général                            |                 | #2 Entrees        |                | ou                  |              | mprimer un texte différ     | ent sur le ticket de production |             |
| Postes de travail<br>Zones         |                 | #3 Plat principal | 2              | Oui                 |              | Texte ticket de             |                                 |             |
| Tiroirs-caisses                    | <b>i #</b>      | #4 Desserts       | 4              | Oui                 |              |                             |                                 |             |
| Imprimantes                        |                 |                   |                |                     |              | Identification              |                                 |             |
| Plan de table                      |                 |                   |                |                     |              | Votre référence             |                                 |             |
| Utilisateurs                       |                 |                   |                |                     |              | ID                          |                                 |             |
| Dispositifs POS                    |                 |                   |                |                     |              |                             |                                 |             |
| Plats                              |                 |                   |                |                     |              |                             |                                 |             |
| Clients                            |                 |                   |                |                     |              |                             |                                 |             |
| Categories CA                      |                 |                   |                |                     |              |                             |                                 |             |
| Écrans clients                     |                 |                   |                |                     |              |                             |                                 |             |
| Traductions Types d'emballage      |                 |                   |                |                     |              |                             |                                 |             |
| Connexions externes                |                 |                   |                |                     |              |                             |                                 |             |
| 🖯 Payer 🗸 🗸                        |                 |                   |                |                     |              |                             |                                 |             |
| 🖯 Self-service 🗸                   |                 |                   |                |                     |              |                             |                                 |             |
|                                    |                 |                   |                |                     |              |                             |                                 |             |
|                                    |                 |                   |                |                     |              |                             |                                 | Sauvegarder |

Gestion des plats

DISH

by METRO

Cliquez sur le champ de texte suivant et saisissez le texte devant apparaître sur votre ticket de production.

| DISHPOS <sub>V2.30.0</sub>                                | (V) Démo vidéo HD Français 0                | Ajouter plat | Plat FERMER 🛞                                             |
|-----------------------------------------------------------|---------------------------------------------|--------------|-----------------------------------------------------------|
| <ul> <li>Réduire menu</li> <li>Tableau de bord</li> </ul> | Plats (4 plats)                             | 😥 Plat       | Nom* Salads                                               |
|                                                           |                                             |              | Configuration                                             |
| 🕲 Articles 🗸 🗸                                            | ID ⇔ Nom ⇔ Ordre de tri ⇔ Afficher dans l'a | P            | Ordre de tri 20                                           |
| -\∕r Finances ✓                                           |                                             |              | S Afficher dans l'application                             |
| (화 Général ^                                              | #1 Apentier 0 Oui                           |              | Imprimante                                                |
| Général                                                   | 2 m #2 Entrées 1 Oui                        |              | S Imprimer un texte différent sur le ticket de production |
| Postes de travail<br>Zones                                | 2 🗍 #3 Plat principal 2 Oui                 |              | Texte ticket de Salad                                     |
| Tiroirs-caisses                                           | 2 🖞 #4 Desserts 4 Oui                       |              |                                                           |
| Imprimantes                                               |                                             |              | Identification                                            |
| Plan de table                                             |                                             |              | Votre référence                                           |
| Utilisateurs                                              |                                             |              | ID                                                        |
| Groupes utilisateurs<br>Dispositifs POS                   |                                             |              |                                                           |
| Plats                                                     |                                             |              |                                                           |
| Clients                                                   |                                             |              |                                                           |
| Devises                                                   |                                             |              |                                                           |
| Categories CA                                             |                                             |              |                                                           |
| Traductions                                               |                                             |              |                                                           |
| Types d'emballage                                         |                                             |              |                                                           |
| Connexions externes                                       |                                             |              |                                                           |
| 🗖 Payer 🗸 🗸                                               |                                             |              |                                                           |
| ݢָ Self-service ✓                                         |                                             |              |                                                           |
|                                                           |                                             |              |                                                           |
|                                                           |                                             |              | Sauvegarder                                               |

Gestion des plats

# Cliquez sur Sauvegarder.

D

| DISH POS v2.30.0                 | (V) Démo v     | vidéo HD Français 🛈 |                |                     | Ajouter plat | Plat                                             | FERMER 🛞                        | 9 |
|----------------------------------|----------------|---------------------|----------------|---------------------|--------------|--------------------------------------------------|---------------------------------|---|
| « Réduire menu Ø Tableau de bord | Plats (4 plats |                     |                |                     | 😥 Plat       | Nom <sup>®</sup> Salads                          |                                 |   |
| 0                                |                |                     |                |                     |              | Configuration                                    |                                 |   |
| 🕅 Articles 🗸 🗸                   |                |                     | Ordro do tri A | Afficher dans l'apr |              | Ordre de tri                                     | 20                              |   |
| -√ Finances ✓                    |                |                     |                | Amener dans rapp    |              | Afficher dans l'application                      | on                              |   |
| Général                          | 2              | #1 Aperitief        | 0              | Oui                 |              | Imprimante                                       |                                 |   |
| Général                          | 1              | #2 Entrées          | 1              | Oui                 |              | <ul> <li>Imprimer un texte différence</li> </ul> | ent sur le ticket de production |   |
| Postes de travail                | 2              | #3 Plat principal   | 2              | Oui                 |              | Texte ticket de                                  | Salad                           |   |
| Zones<br>Tiroirs-caisses         |                | #4 Desserts         | 4              | Oui                 |              | production                                       |                                 |   |
| Imprimantes                      |                |                     |                |                     |              | Identification                                   |                                 |   |
| Liens application                |                |                     |                |                     |              | Votre référence                                  |                                 |   |
| Plan de table<br>Utilisateurs    |                |                     |                |                     |              | ID                                               |                                 |   |
| Groupes utilisateurs             |                |                     |                |                     |              |                                                  |                                 |   |
| Dispositifs POS                  |                |                     |                |                     |              |                                                  |                                 |   |
| Plats                            |                |                     |                |                     |              |                                                  |                                 |   |
| Devises                          |                |                     |                |                     |              |                                                  |                                 |   |
| Categories CA                    |                |                     |                |                     |              |                                                  |                                 |   |
| Écrans clients                   |                |                     |                |                     |              |                                                  |                                 |   |
| Traductions                      |                |                     |                |                     |              |                                                  |                                 |   |
| Connexions externes              |                |                     |                |                     |              |                                                  |                                 |   |
|                                  |                |                     |                |                     |              |                                                  |                                 |   |
| Payer 🗸                          |                |                     |                |                     |              |                                                  |                                 |   |
| └─ Self-service ✓                |                |                     |                |                     |              |                                                  |                                 |   |
|                                  |                |                     |                |                     |              |                                                  | Sauvegarder                     |   |

## Pour modifier votre type de plats, cliquez sur l'icône du stylo.

| DIS | H POS v2.30.0                  |   | (V) D | émo v   | idéo H | D Français 0   |                |                            |                              | 😚 Tutoriels DISH POS | booq_fr_video@hd.digital ~                  |
|-----|--------------------------------|---|-------|---------|--------|----------------|----------------|----------------------------|------------------------------|----------------------|---------------------------------------------|
| « R | éduire menu<br>Tableau de bord |   | Plats | (5 plat | s)     |                |                |                            |                              |                      | Afficher <b>50 ×</b> données + Aiouter plat |
| ٩   | Articles                       | ~ |       |         |        | Nom 0          | Ordro do tri A | Afficher dans Vapplication | Tauta tickat da production A |                      |                                             |
| ~~  | Finances                       | ~ |       |         | 1D v   | Aportiof       |                |                            | lexte licket de production 💝 |                      |                                             |
| ٢   | Général                        | ^ | 0     |         | #1     | Apentier       | 0              | Gui                        |                              |                      |                                             |
|     | Général                        |   | 0     | Ü       | #2     | Entrées        | 1              | Oui                        |                              |                      |                                             |
|     | Postes de travail              |   | 0     | Û       | #3     | Plat principal | 2              | Oui                        |                              |                      |                                             |
|     | Zones<br>Tiroirs-caisses       |   | 0     | Î       | #4     | Desserts       | 4              | Oui                        |                              |                      |                                             |
|     | Imprimantes                    |   | 0     | Û       | #5     | Salads         | 20             | Oui                        | Salad                        |                      |                                             |
|     | Liens application              |   |       |         |        |                |                |                            |                              |                      |                                             |
|     | Plan de table                  |   |       |         |        |                |                |                            |                              |                      |                                             |
|     | Utilisateurs                   |   |       |         |        |                |                |                            |                              |                      |                                             |
|     | Groupes utilisateurs           |   |       |         |        |                |                |                            |                              |                      |                                             |
|     | Dispositifs POS                |   |       |         |        |                |                |                            |                              |                      |                                             |
|     | Plats                          |   |       |         |        |                |                |                            |                              |                      |                                             |
|     | Clients                        |   |       |         |        |                |                |                            |                              |                      |                                             |
|     | Devises                        |   |       |         |        |                |                |                            |                              |                      |                                             |
|     | Categories CA                  |   |       |         |        |                |                |                            |                              |                      |                                             |
|     | Écrans clients                 |   |       |         |        |                |                |                            |                              |                      |                                             |
|     | Traductions                    |   |       |         |        |                |                |                            |                              |                      |                                             |
|     | Types d'emballage              |   |       |         |        |                |                |                            |                              |                      |                                             |
|     | Connexions externe             | S |       |         |        |                |                |                            |                              |                      |                                             |
|     | Payer                          | ~ |       |         |        |                |                |                            |                              |                      |                                             |
| Ϋ́  | Self-service                   | ~ |       |         |        |                |                |                            |                              |                      |                                             |
|     |                                |   |       |         |        |                |                |                            | 1                            |                      |                                             |

**DISH** Gestion des plats

D

• Vous pouvez maintenant modifier votre type de plats, puis cliquer sur Sauvegarder.

| DISH POS v2.30.0                 | (V) [ | Démo    | vidéo F | ID Français 0  |                |                     | Modifier plat | Plat                          | fermer 🛞                             |
|----------------------------------|-------|---------|---------|----------------|----------------|---------------------|---------------|-------------------------------|--------------------------------------|
| « Réduire menu ⑦ Tableau de bord | Plats | (5 plat |         |                |                |                     | Plat          | Nom* Aperitief                |                                      |
|                                  |       |         |         |                |                |                     |               | Configuration                 |                                      |
| U Anticles +                     |       |         | ID 🗘    | Nom 🗘          | Ordre de tri 🗘 | Afficher dans l'app |               | Ordre de tri                  | 0                                    |
| -√r Finances ✓                   |       |         | #1      | Aperitief      | 0              | Oui                 |               | 🧭 Afficher dans l'applicati   | ion                                  |
| ô Général ^                      | 0     |         | #2      | Entrées        | 1              | Oui                 |               | Imprimante                    |                                      |
| Général<br>Postes de travail     |       |         | #3      | Plat principal | 2              | Oui                 |               | Imprimer un texte différ      | rent sur le ticket de production     |
| Zones                            |       |         | #4      | Desserts       | 4              | Oui                 |               | Texte ticket de<br>production |                                      |
| I iroirs-caisses                 |       |         | #5      | Salads         | 20             | Oui                 |               | Identification                |                                      |
| Liens application                |       |         |         |                |                |                     |               | Votre référence               | 96b6df13-72ef-4062-a244-b35b32bee66f |
| Utilisateurs                     |       |         |         |                |                |                     |               | ID                            | 1                                    |
| Groupes utilisateurs             |       |         |         |                |                |                     | l             |                               |                                      |
| Plats                            |       |         |         |                |                |                     |               |                               |                                      |
| Clients                          |       |         |         |                |                |                     |               |                               |                                      |
| Devises                          |       |         |         |                |                |                     |               |                               |                                      |
| Écrans clients                   |       |         |         |                |                |                     |               |                               |                                      |
| Traductions                      |       |         |         |                |                |                     |               |                               |                                      |
| Types d'emballage                |       |         |         |                |                |                     |               |                               |                                      |
| Connexions externes              |       |         |         |                |                |                     |               |                               |                                      |
| 🗖 Payer 🗸 🗸                      |       |         |         |                |                |                     |               |                               |                                      |
| ऐ Self-service ✓                 |       |         |         |                |                |                     |               |                               |                                      |
|                                  |       |         |         |                |                |                     |               |                               | Sauvegarder                          |

#### Cliquez sur l'icône de corbeille pour supprimer le type de plats que vous avez sélectionné.

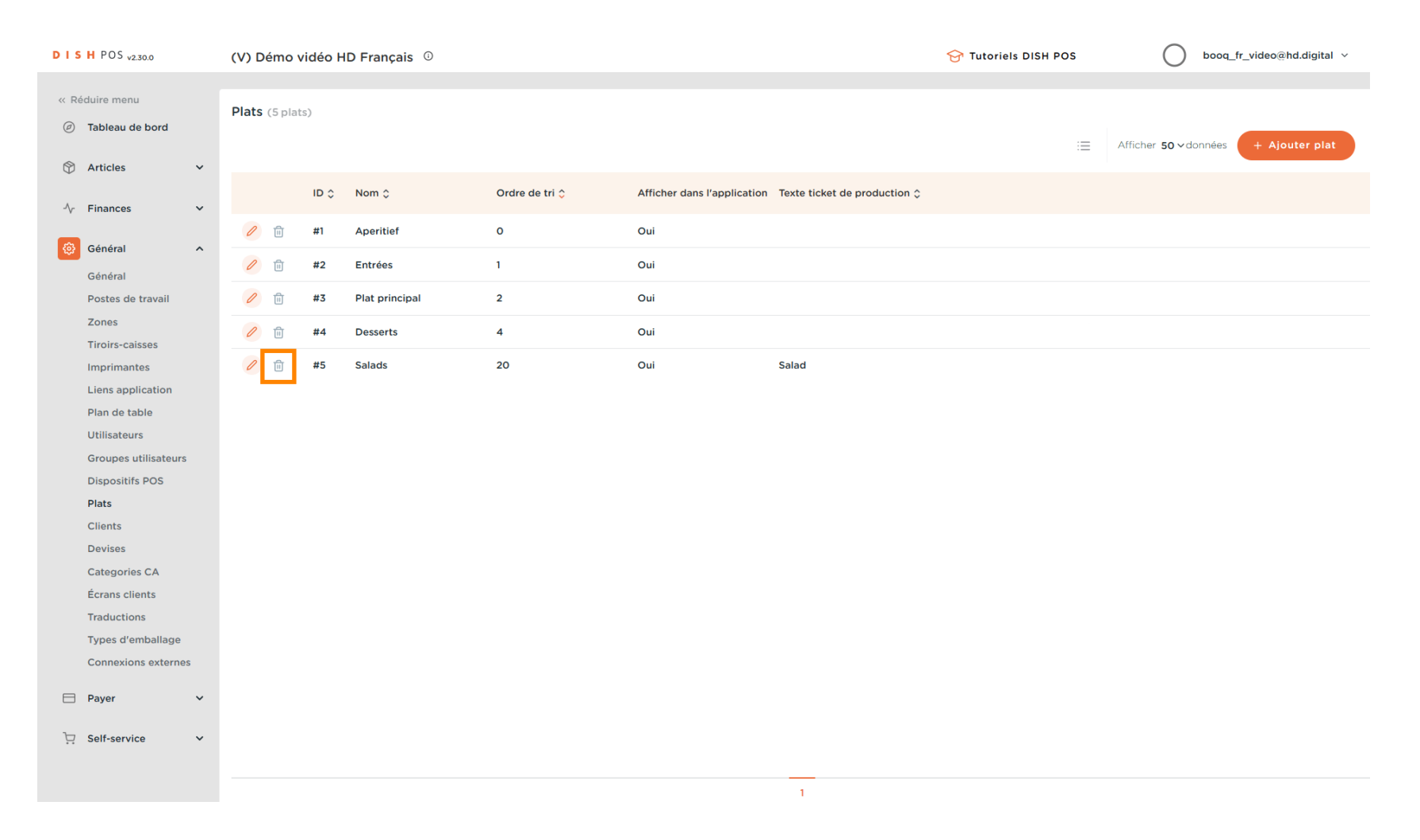

### Confirmez la suppression en cliquant sur OK. Ça y est, vous avez terminé.

| DISH POS v2.30.0                    | (V)  | Démo            | vidéo H | ID Français 0  |                |                                                          | 😚 Tutoriels DISH POS | booq_fr_video@hd.digital ~           |
|-------------------------------------|------|-----------------|---------|----------------|----------------|----------------------------------------------------------|----------------------|--------------------------------------|
| « Réduire menu                      |      |                 |         |                |                |                                                          |                      |                                      |
| <ul> <li>Tableau de bord</li> </ul> | Plat | <b>S</b> (5 pla |         |                |                |                                                          | :=                   | Afficher 50 v données + Ajouter plat |
| 🕅 Articles 🗸 🗸                      |      |                 |         | Nom ^          | Ordre de tri ^ | Afficher dans l'application Texte ticket de production ^ |                      |                                      |
| $\sim$ Finances $\sim$              |      |                 |         |                |                |                                                          |                      |                                      |
| 🔅 Général 🔨                         |      |                 | #1      | Aperitief      | 0              | Oui                                                      |                      |                                      |
| Général                             | 0    | Û               | #2      | Entrées        | 1              | Oui                                                      |                      |                                      |
| Postes de travail                   | 0    | Û               | #3      | Plat principal | 2              | Oui                                                      |                      |                                      |
| Zones<br>Tiroirs-caisses            | 0    | Û               | #4      | Desserts       | 4              | Oui                                                      |                      |                                      |
| Imprimantes                         | 0    | Û               | #5      | Salads         | 20             | Oui Salad                                                |                      |                                      |
| Liens application                   |      |                 |         |                | Êtes-vous sûr  | de vouloir supprimer l'élément sélectionné ?             |                      |                                      |
| Utilisateurs                        |      |                 |         |                |                |                                                          |                      |                                      |
| Groupes utilisateurs                |      |                 |         |                |                | Ok Fermer                                                |                      |                                      |
| Dispositifs POS                     |      |                 |         |                |                |                                                          |                      |                                      |
| Clients                             |      |                 |         |                |                |                                                          |                      |                                      |
| Devises                             |      |                 |         |                |                |                                                          |                      |                                      |
| Categories CA                       |      |                 |         |                |                |                                                          |                      |                                      |
| Écrans clients                      |      |                 |         |                |                |                                                          |                      |                                      |
| Traductions                         |      |                 |         |                |                |                                                          |                      |                                      |
| Connexions externes                 |      |                 |         |                |                |                                                          |                      |                                      |
| 🖹 Payer 🗸 🗸                         |      |                 |         |                |                |                                                          |                      |                                      |
| 📜 Self-service 🗸                    |      |                 |         |                |                |                                                          |                      |                                      |
|                                     |      |                 |         |                |                | 1                                                        |                      |                                      |

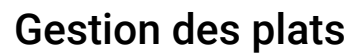

D

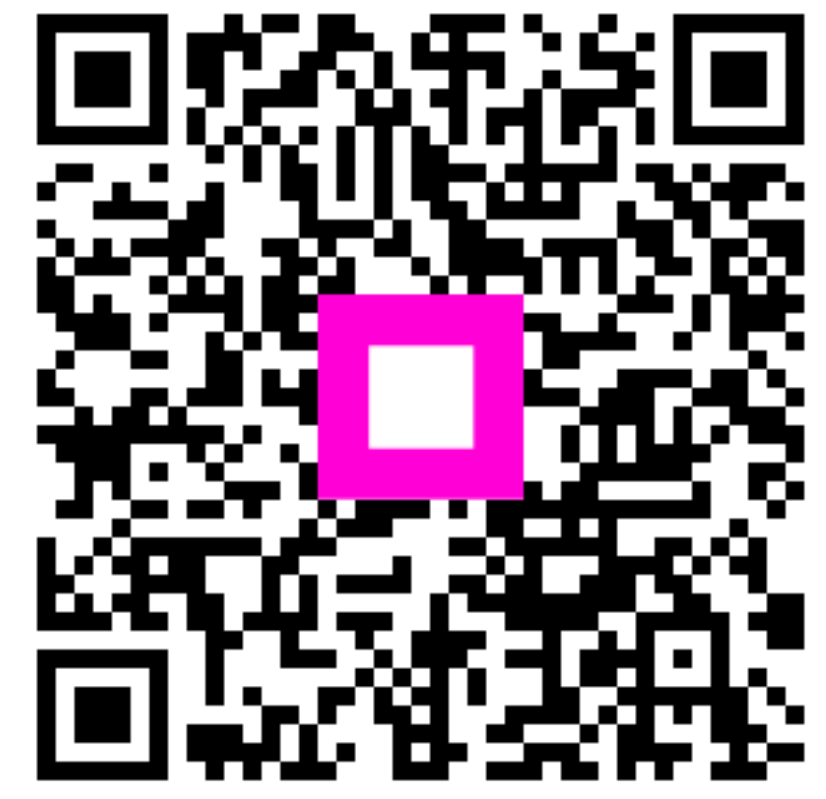

Scannez pour accéder au lecteur interactif